# オプションサービス

便利な音声電話用オプションサービスが利用できます。

### オプションサービスについて

次のオプションサービスが利用できます。

| サービス名         | 説明                                       |
|---------------|------------------------------------------|
| 着信転送サー<br>ビス  | 圏外時や電話に出られないとき、あらかじめ<br>指定した電話番号へ転送します。  |
| 留守番電話サー<br>ビス | 圏外時や電話に出られないとき、留守番電話<br>センターで伝言をお預かりします。 |
| 割込通話1         | 通話中にかかってきた電話を受けることがで<br>きます。             |
| グループ通話1       | 複数の相手と同時に通話できます。                         |
| 発信者番号通知       | お客様の電話番号を相手に通知したり、通知<br>しないようにしたりできます。   |
| VoLTE         | LTEを利用した音声通話をすることができま<br>す。              |
| 発信規制/着信<br>規制 | 電話発着信を状況に合わせて制限できます。                     |

1 別途お申し込みが必要です。

#### 着信転送サービスを利用する

#### 1

ホーム画面で 🕓 (電話)

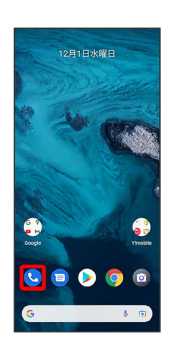

# 2

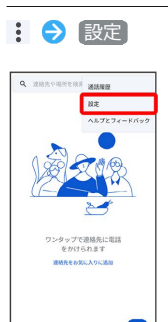

🏁 設定画面が表示されます。

## 3

\*

[通話アカウント] 🔿 SIMを選択 ラ [通話サービス設定] 🔿 🛱

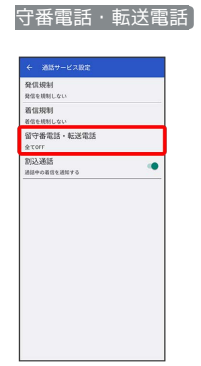

🏁 留守番電話・転送電話画面が表示されます。

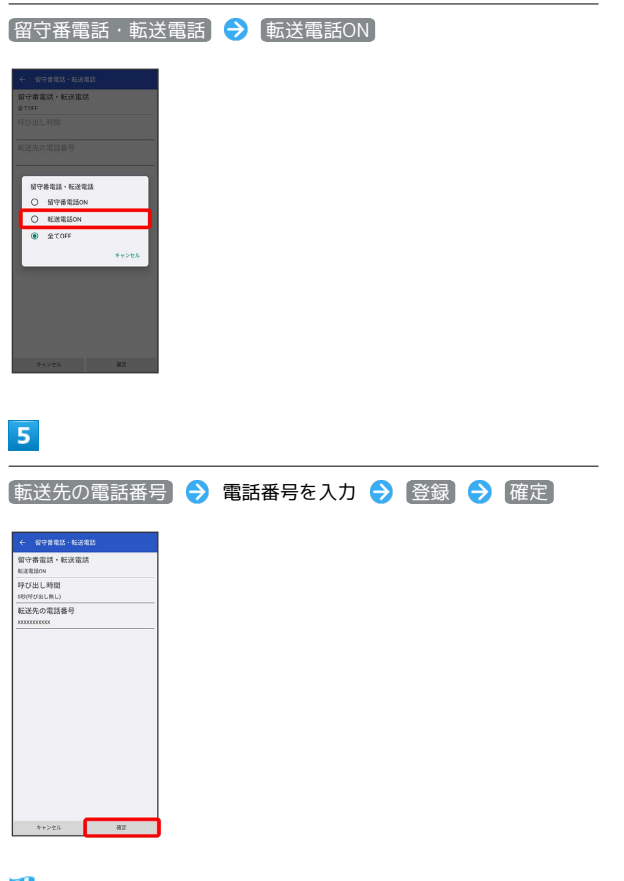

🏁 着信転送サービスが設定されます。

留守番電話サービスを利用する

#### 1

ホーム画面で 🕓 (電話)

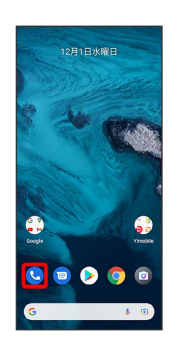

## 2

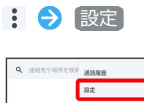

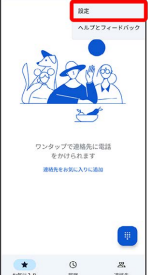

🏁 設定画面が表示されます。

# 3

[通話アカウント] 🔿 SIMを選択 ラ [通話サービス設定] ラ 留

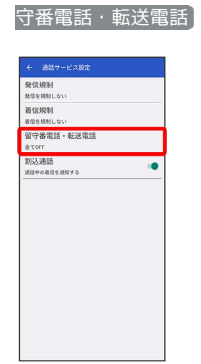

🏁 留守番電話・転送電話画面が表示されます。

| 留守番電話・                | 転送電話 | € | 留守番電話ON | € | 確定 |
|-----------------------|------|---|---------|---|----|
| ← 留守兼電話・転送電話          |      |   |         |   |    |
| 留守香電話·転送電話<br>留守香電話ON |      |   |         |   |    |
| 呼び出し時間<br>0秒(呼び出し無し)  |      |   |         |   |    |
| 転送先の電話番号              |      |   |         |   |    |
|                       |      |   |         |   |    |
|                       |      |   |         |   |    |
|                       |      |   |         |   |    |
|                       |      |   |         |   |    |
|                       |      |   |         |   |    |
|                       |      |   |         |   |    |
|                       |      |   |         |   |    |
|                       |      |   |         |   |    |
| キャンセル 湯               | 2    |   |         |   |    |

#### 🏁 留守番電話サービスが設定されます。

- ・新しい伝言メッセージが録音されるとステータスバーに の が表示されます。伝言メッセージを聞くときは、通知パネルの 1件のボイスメール をタップするか、「1416」に電話をかけて音声ガイダンスの指示に従って操作してください。

#### 割込通話を利用する

ご利用いただく際には、別途お申し込みが必要です。

# 1

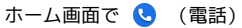

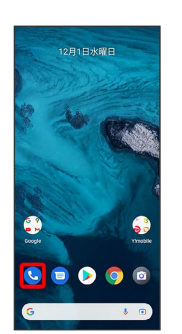

#### 2

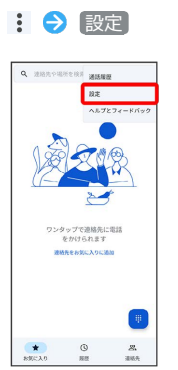

🏁 設定画面が表示されます。

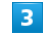

# 通話アカウント → SIMを選択 → 通話サービス設定 #EX (math)

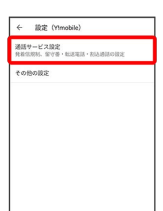

| ◆ 単語サービス 1822<br>発生時時<br>第1848年5-50-50<br>第1848年5-50-50<br>第19日春世紀 - 東京市会社学家研究 - 50-50<br>第12日春世紀 - 50-50<br>第12日春世紀 - 50-50<br>第19日春世紀 - 50-50 | 割込通話)                  | ග () | 〕 をタ | ップ( | 表示) |
|----------------------------------------------------------------------------------------------------|------------------------|------|------|-----|-----|
| 供容容時<br>開設時間にし、<br>都保知時<br>電信期時<br>電信期間によい<br>第2日本の研究開催した。<br>第2日本の研究開催した。                                                                      | ← 通話サービス設定             |      |      |     |     |
| 常立時時<br>開学業項目・転電電道<br>マママ<br>BDAの通用でMICAマン<br>DDAの目前でMICAマン                                                                                     | 発信規制<br>発信を規制しない       |      |      |     |     |
| 始や書名詞 A LS2電道<br>をvor<br>取込器的<br>Mileoの近常#MT(4x)                                                                                                | 著信規制<br>著信を規制しない       |      |      |     |     |
| Broadd anti-eur                                                                                                    | 留守番電話・転送電話<br>全てorr    |      |      |     |     |
|                                                                                                    | 別込通話<br>#Menage#Milesい |      |      |     |     |
|                                                                                                    |                        |      |      |     |     |

#### 🏁 割込通話が設定されます。

- ・割込通話の (一) / (一) をタップするたびに、ON / OFFが切り 替わります。
- ・通話中に電話がかかってくると、割り込み音が鳴ります。
   ・
   ・
   ・
   ・
   ・
   ・
   ・
   ・
   ・
   ・
   ・
   ・
   ・
   ・
   ・
   ・
   ・
   ・
   ・
   ・
   ・
   ・
   ・
   ・
   ・
   ・
   ・
   ・
   ・
   ・
   ・
   ・
   ・
   ・
   ・
   ・
   ・
   ・
   ・
   ・
   ・
   ・
   ・
   ・
   ・
   ・
   ・
   ・
   ・
   ・
   ・
   ・
   ・
   ・
   ・
   ・
   ・
   ・
   ・
   ・
   ・
   ・
   ・
   ・
   ・
   ・
   ・
   ・
   ・
   ・
   ・
   ・
   ・
   ・
   ・
   ・
   ・
   ・
   ・
   ・
   ・
   ・
   ・
   ・
   ・
   ・
   ・
   ・
   ・
   ・
   ・
   ・
   ・
   ・
   ・
   ・
   ・
   ・
   ・
   ・
   ・
   ・
   ・
   ・
   ・
   ・
   ・
   ・
   ・
   ・
   ・
   ・
   ・
   ・
   ・
   ・
   ・
   ・
   ・
   ・
   ・
   ・
   ・
   ・
   ・
   ・
   ・
   ・
   ・
   ・
   ・
   ・
   ・

#### グループ通話を利用する

ご利用いただく際には、別途お申込みが必要です。

|  | - |  |  |
|--|---|--|--|
|  |   |  |  |
|  |   |  |  |
|  | - |  |  |

通話中に通話を追加

| 080            | ●<br>-XXXX-><br>= 0005 | xxx                 |
|----------------|------------------------|---------------------|
| ¥.<br>≈==+     | ₩-/(2 P                | <b>4)</b><br>25-20- |
| to<br>the sub- | 00<br>950              |                     |
|                | •                      |                     |

## 2

別の相手の電話番号を入力 ⋺ 音声通話]

| 2* | 新しい道林 | 洗を作成   |     |   |
|----|-------|--------|-----|---|
| 8. | 遺秘先に追 | 30     |     |   |
| m  | メッセージ | 21213  |     |   |
| -  |       |        |     |   |
| 1  | XXX-  | XXXX-> | XXX | 8 |
|    | 1     | 2      | 3   |   |
|    | 4     | 5      | 6   |   |
|    | 7     | 8      | 9   |   |
|    |       |        |     |   |
|    | *     | 0      | #   |   |

# 3

相手が応答したら(統合)

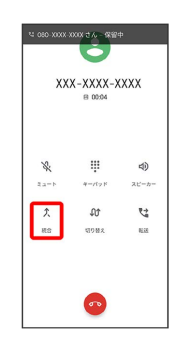

🏁 グループ通話が開始されます。

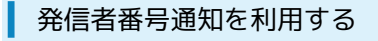

ホーム画面で 🕓 (電話)

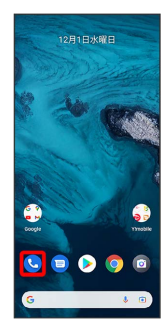

4
発信者番号 ② ネットワークのデフォルト / 番号を非通知
/ 番号を通知 **・ (本のな (Wolk**)
・ (本の本)
・ (本の本)
・ (本の本)
・ (本の本)
・ (本の本)
・ (本の本)
・ (本の本)
・ (本の本)
・ (本の本)
・ (本の本)
・ (本の本)
・ (本の本)
・ (本の本)
・ (本の本)
・ (本の本)
・ (本の本)
・ (本の本)
・ (本の本)
・ (本の本)
・ (本の本)
・ (本の本)
・ (本の本)
・ (本の本)
・ (本の本)
・ (本の本)
・ (本の本)
・ (本の本)
・ (本の本)
・ (本の本)
・ (本の本)
・ (本の本)
・ (本の本)
・ (本の本)
・ (本の本)
・ (本の本)
・ (本の本)
・ (本の本)
・ (本の本)
・ (本の本)
・ (本の本)
・ (本の本)
・ (本の本)
・ (本の本)
・ (本の本)
・ (本の本)
・ (本の本)
・ (本の本)
・ (本の本)
・ (本の本)
・ (本の本)
・ (本の本)
・ (本の本)
・ (本の本)
・ (本の本)
・ (本の本)
・ (本の本)
・ (本の本)
・ (本の本)
・ (本の本)
・ (本の本)
・ (本の本)
・ (本の本)
・ (本の本)
・ (本の本)
・ (本の本)
・ (本の本)
・ (本の本)
・ (本の本)
・ (本の本)
・ (本の本)
・ (本の本)
・ (本の本)
・ (本の本)
・ (本の本)
・ (本の本)
・ (本の本)
・ (本の本)
・ (本の本)
・ (本の本)
・ (本の本)
・ (本の本)
・ (本の本)
・ (本の本)
・ (本の本)
・ (本の本)
・ (本の本)
・ (本の本)
・ (本の本)
・ (本の本)
・ (本の本)
・ (本の本)
・ (本の本)
・ (本の本)
・ (本の本)
・ (本の本)
・ (本の本)
・ (本の本)
・ (本の本)
・ (本の本)
・ (本の本)
・ (本の本)
・ (本の本)
・ (本の本)
・ (本の本)
・ (本の本)
・ (本の本)
・ (本の本)
・ (本の本)
・ (本の本)
・ (本の本)
・ (本の本)
・ (本の本)
・ (本の本)
・ (本の本)
・ (本の本)
・ (本の本)
・ (本の本)
・ (本の本)
・ (本の本)
・ (本の本)
・ (本の本)
・ (本の本)
・ (本の本)
・ (本の本)
・ (本の本)
・ (本の本)
・ (本の本)
・ (本の本)
・ (本の本)
・ (本の本)
・ (本の本

🏁 発信者番号通知の設定が変更されます。

# 2

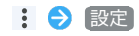

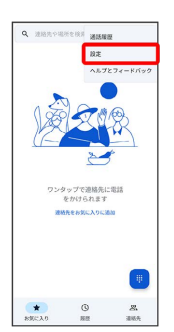

🏁 設定画面が表示されます。

# 3

[通話アカウント] 🔿 SIMを選択 ラ [その他の設定]

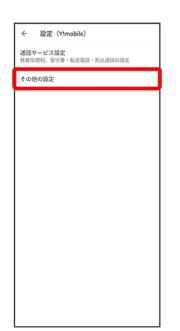

#### VoLTEを利用する

#### 1

ホーム画面を上にフリック ラ 🧐 (設定)

|        | ٩    | 7798   | R.R.    |         |
|--------|------|--------|---------|---------|
| ۲      | *    | 9      | M       | 9       |
| ×=n    | 7#1  | 777    | Gmail   | 8931    |
|        |      | 147073 |         |         |
| ۲      | •    | -      |         | 0       |
| 50 LA0 | 727. | 8.4 L  | 8101    | カメラ     |
|        | 0    | Δ      |         | *       |
| カレンニ   | #A.t | F947   | = 3 - 7 | 7#1     |
| 0      | ÷.   | Ð      | 010     | 0       |
| 777    | x-1  | Xyt    | NRR.    | M221    |
| ລ      |      | 0      | A       | 6       |
| 82     | 20   | 215    | 210.16  | AR SQU. |
| 6      | 0    |        | 8       | -       |
| Deces  | -    | Film:  | 1       | Greet   |

# 2

ネットワークとインターネット

| 設  | 定                                     |
|----|---------------------------------------|
| ٩  | 設定を検索                                 |
| ¢  | ネットワークとインターネット<br>モバイム、III-6、アクセスポイント |
| 60 | 接続済みのデバイス<br>Buetooth、ペア認定            |
| =  | アプリ<br>最近使ったアプリ、デフォルトのアプリ             |
| ٥  | 通知<br>通知服務. 会話                        |
|    | パッテリー<br>100%                         |
| =  | ストレージ<br>(19月2日-301-20日日 XX-XX-00)    |
| 49 | 音<br>音量、バイブレーション、サイレント モード            |
| ۲  | ディスプレイ                                |

\_\_\_\_\_

# 3

モバイル ネットワーク

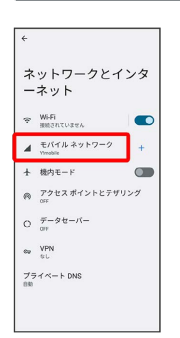

・USIMカードとeSIMを同時に利用している場合は、設定するSIMを 選択してください。

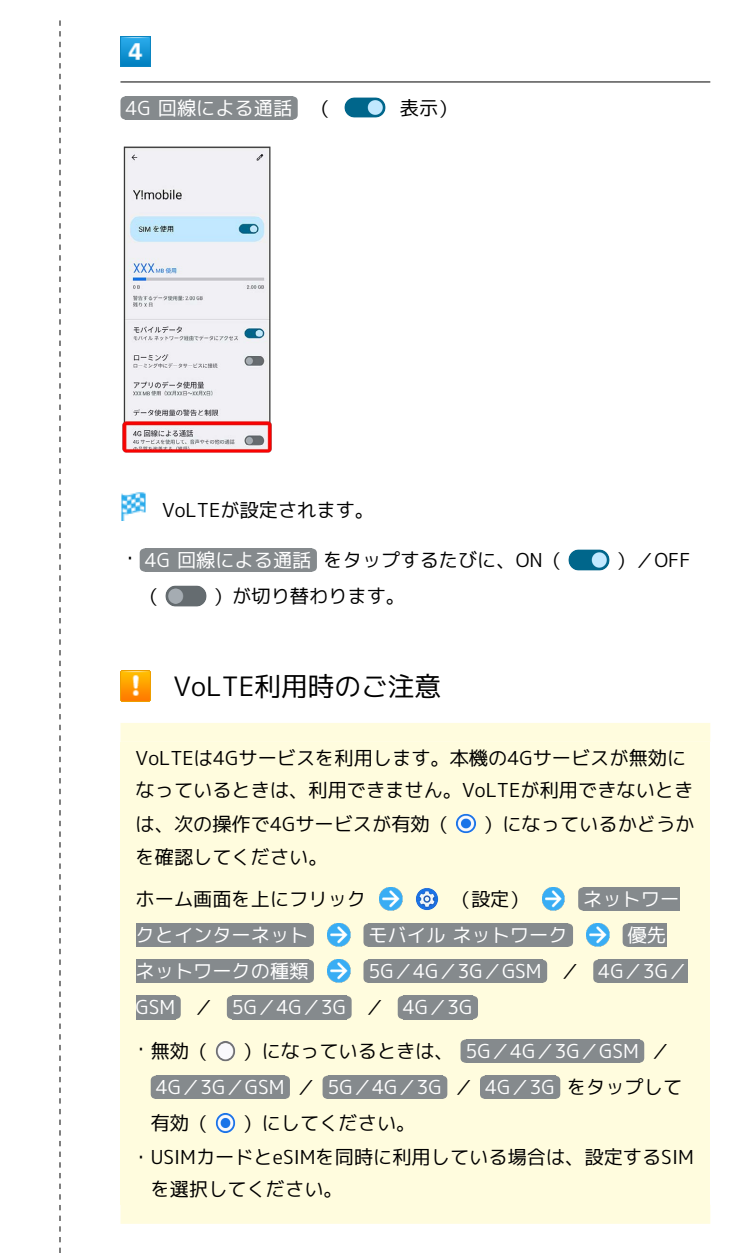

#### 発信規制/着信規制を利用する

特定の電話番号に電話やSMSが発着信できないように制限します。

 ・発着信規制中に電話やSMSを発信しようとすると、発信できない 旨のメッセージが表示されます。お客様がご利用になる地域に よっては、表示されるまでに時間がかかることがあります。
 ・エリアによりSMSの送信は制限できない場合があります。

## 1

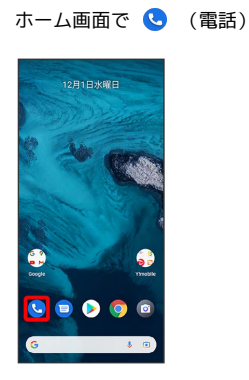

2

: 🔿 設定

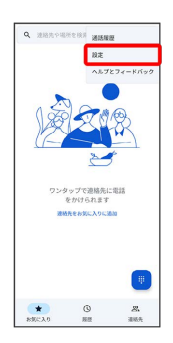

🏁 設定画面が表示されます。

# 3

〔通話アカウント】 <del>○</del> SIMを選択 <del>○</del> 〔通話サービス設定〕 <del>○</del> 〔発 信規制〕 / 〔着信規制〕

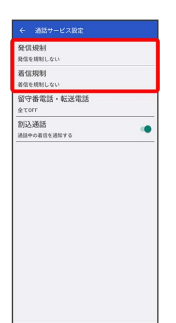

# 4

規制する発信/着信条件をタップ

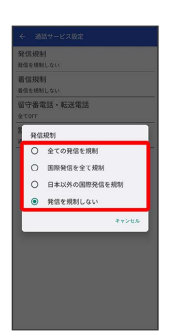

🏁 発信規制/着信規制が設定されます。